## Manuel d'installation Application mobile TechnoVE

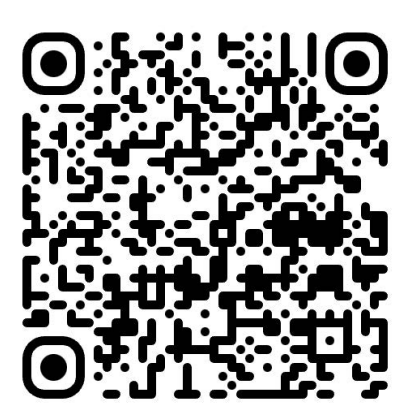

Format vidéo disponible ici

## **TECHN** VE

 Ouvrez les paramètres Wifi de votre téléphone intelligent. Désactivez la connexion automatique de votre réseau personnel. Connectez-vous au réseau WIFI Technove.

Mot de passe : abcde12345

Patentiez que la connexion s'établisse. Il est normal que cela prenne un peu de temps.

Cliquez sur : Connecter cette fois seulement.

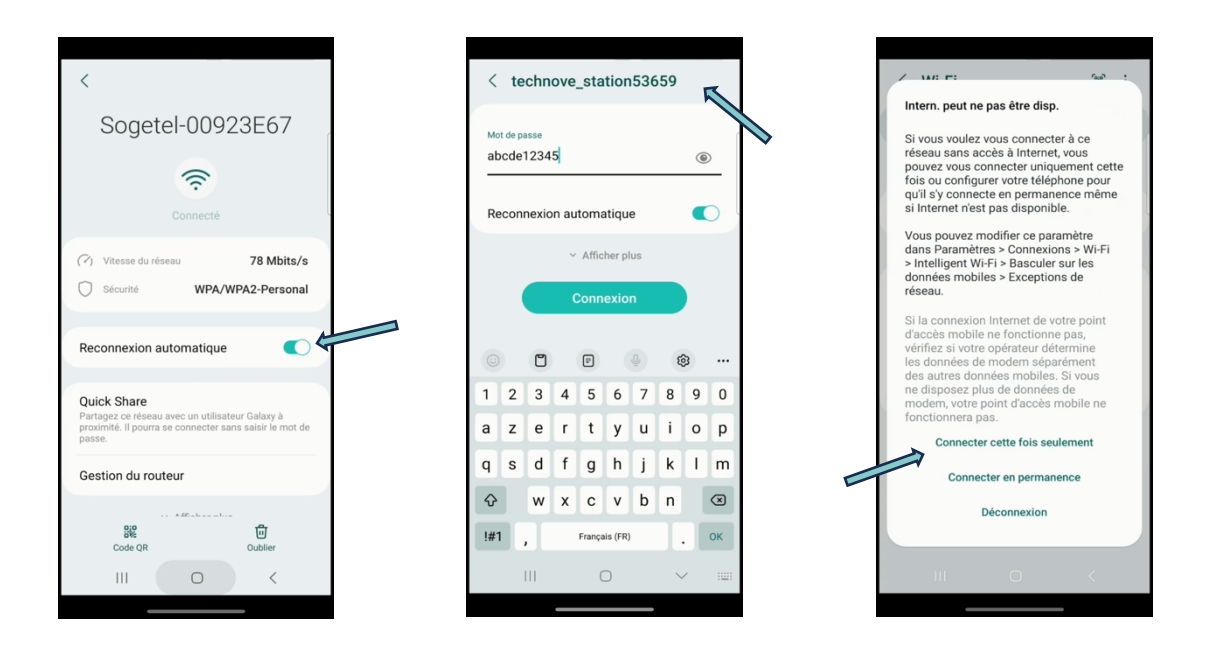

2. Ouvrez votre application TechnoVE. Si cette page s'ouvre, cliquez sur autoriser. Cliquez sur Bornes puis sur +

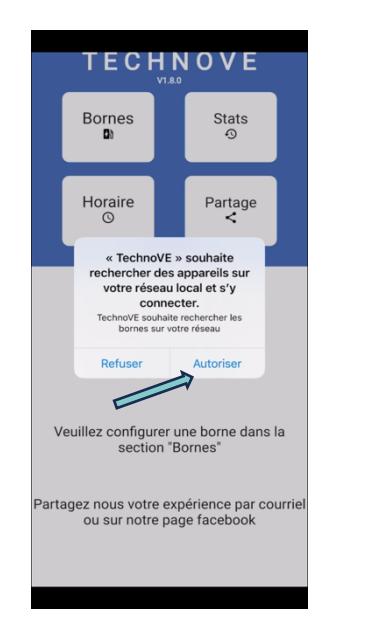

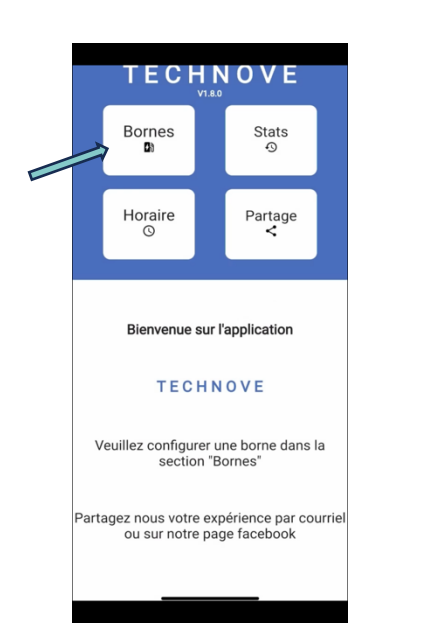

| < | Bornes +             |  |  |  |
|---|----------------------|--|--|--|
|   | Aucune borne gistrée |  |  |  |
|   |                      |  |  |  |
|   |                      |  |  |  |
|   |                      |  |  |  |
|   |                      |  |  |  |
|   |                      |  |  |  |
|   |                      |  |  |  |
|   |                      |  |  |  |
|   |                      |  |  |  |
|   |                      |  |  |  |
|   |                      |  |  |  |
|   |                      |  |  |  |
|   |                      |  |  |  |
|   |                      |  |  |  |

Cliquez sur Lancer la recherche.
Puis sur le bouton : Ok c'est fait.
Patentiez pendant la recherche, elle peut prendre plusieurs minutes.

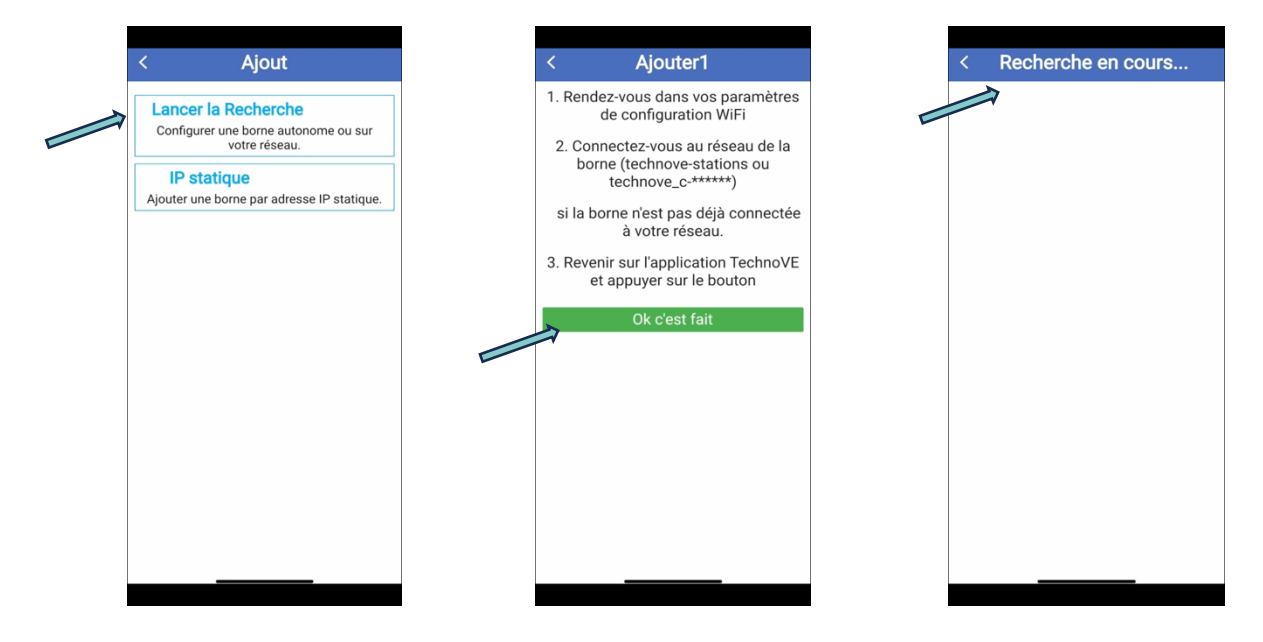

 Sélectionnez la borne, et nommez-la comme vous le souhaitez. Appuyez sur continuer. Sélectionnez Oui.

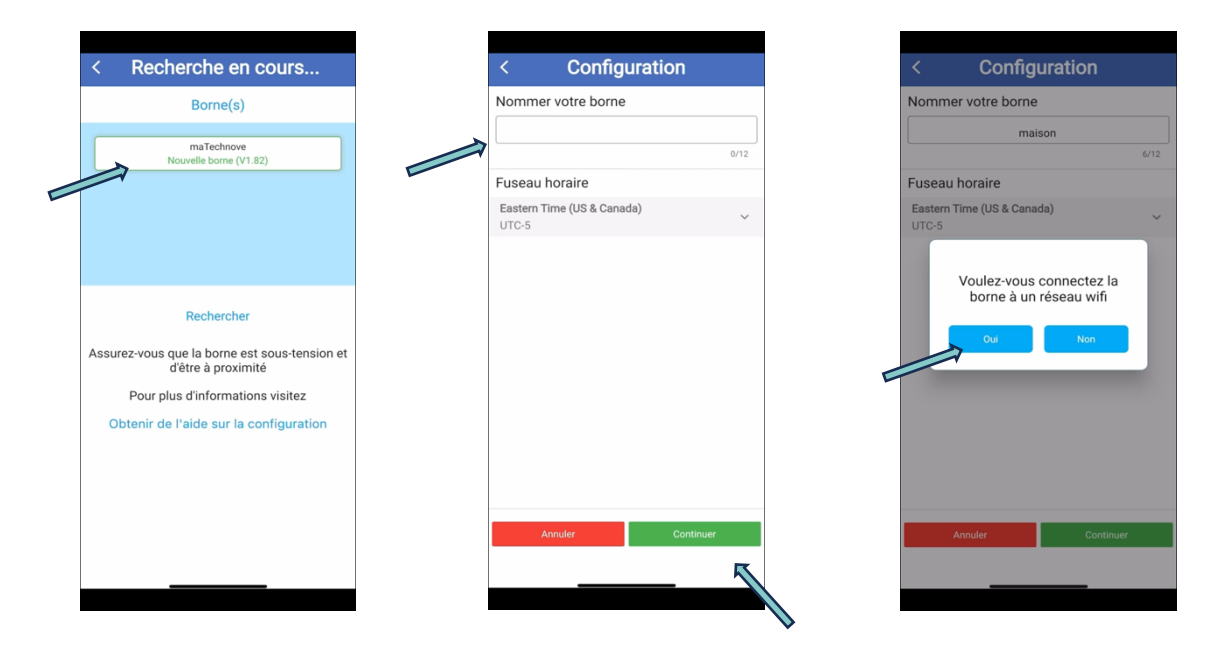

## TECHNØVE

 Vérifiez qu'il s'agit de votre réseau, si ce n'est pas le cas, appuyez sur : Changer le wifi et sélectionnez votre réseau Wifi personnel. Entrer le mot de passe et cliquez sur Continuer.

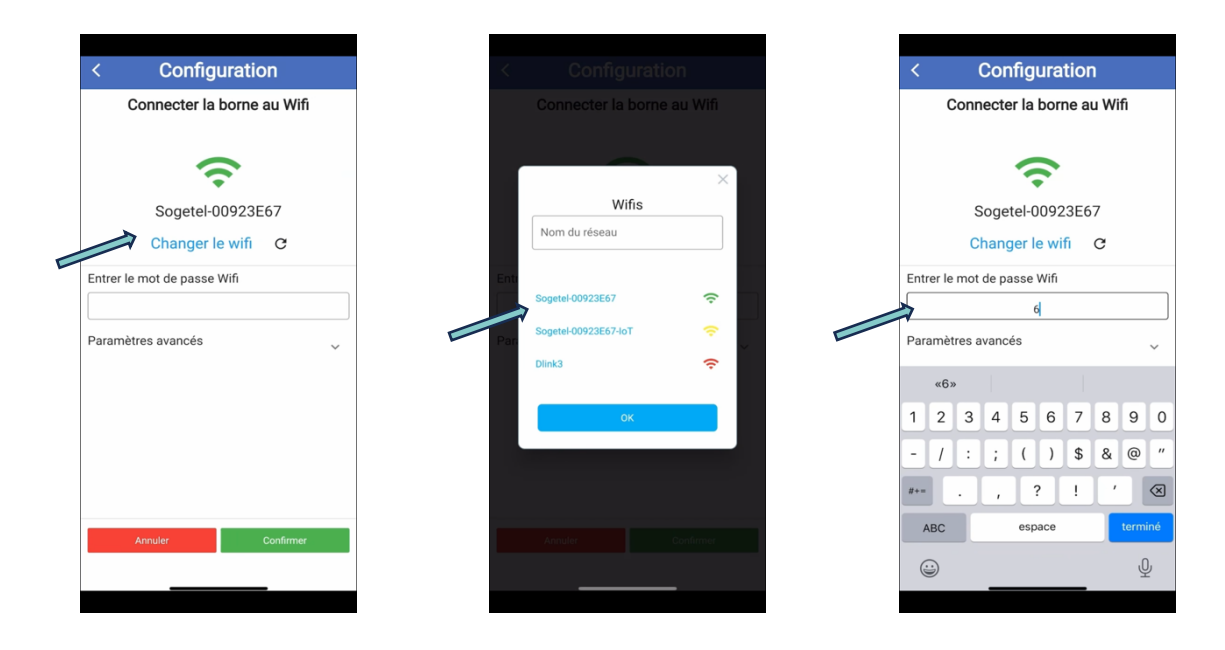

6. Attendez la fin de la configuration, il est possible que cela dure plusieurs minutes. Au retour au menu, il est normal que la borne mentionne être hors de portée.

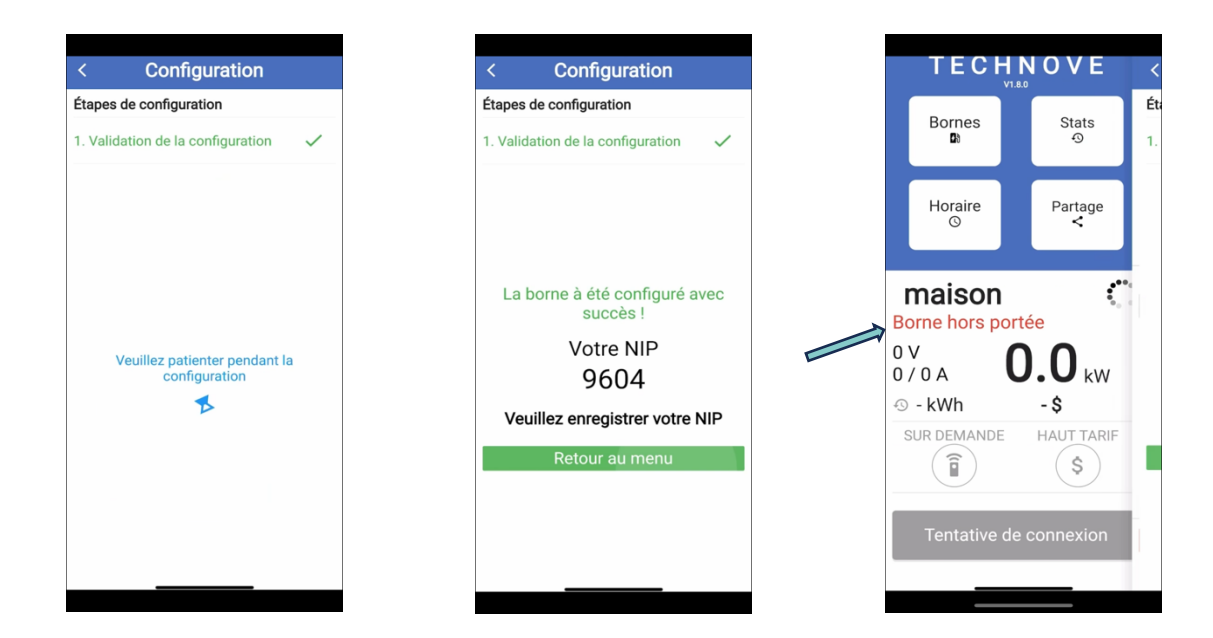

## TECHNØVE

 Retournez dans les paramètres Wifi de votre téléphone. Reconnectez-vous à votre réseau personnel, et n'oubliez pas de réactiver la connexion automatique. Retournez sur votre application et patientez. Le signal va apparaître. Dans borne, vous pouvez vérifier le Wifi, si votre réseau Wifi personnel apparaît, alors votre borne est bien configurée.

| < Wi-Fi 📧 :           | ΤΕΟΗΝΟΥΕ                                          | < Modifier ā                        |
|-----------------------|---------------------------------------------------|-------------------------------------|
| Activé 💽              | Bornes Stats                                      | Nom >                               |
| Réseau actuel         |                                                   | Courant maximum                     |
| Sogetel-00923E67      | Horaire Partage<br>© <                            | Wifi Sogetel-00923E67               |
| technove_station53659 | maison 📀                                          | Mise à jour<br>Version à jour       |
| Sogetel-00923E67-IoT  | En attente de véhicule<br>240 V                   | <b>NIP</b><br>9604                  |
| + Ajouter un réseau   | 0 / 40 A <b>U.U</b> kW<br>(1) 0.8 kWh <b>0.08</b> | <b>Date</b><br>3 juin 2024 17:22:49 |
|                       | AUTOMATIQUE HAUT TARIF                            | Réinitialiser >                     |
|                       |                                                   |                                     |
|                       | Mode automatique                                  |                                     |
|                       |                                                   |                                     |

Merci d'avoir choisi les bornes TechnoVE ! N'hésitez pas à nous contacter en cas de problème.

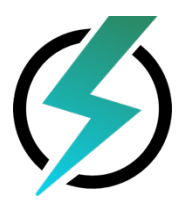

TechnoVE INC. 2251 R. Tanguay J1X 5Y5 MAGOG Site: <u>https://technove.ca/</u> Numéro: (819) 868 1907 Courriel: info@technove.ca